# Internet TV+

### Now, You can watch internet media contents via URL

- Available Live streaming broadcasting and file play
- Supporting FMS and Wowza server (RTMP)

## **Available Protocol Type**

- RTMP
- RTMPT
- HTTP

### Available Codec Type

- Video

MP1V, MP2V, MPEG4P2(MP4), H.264, VC1

Audio
MP1A, MP2A, MP3A, AC3, AAC, PCM

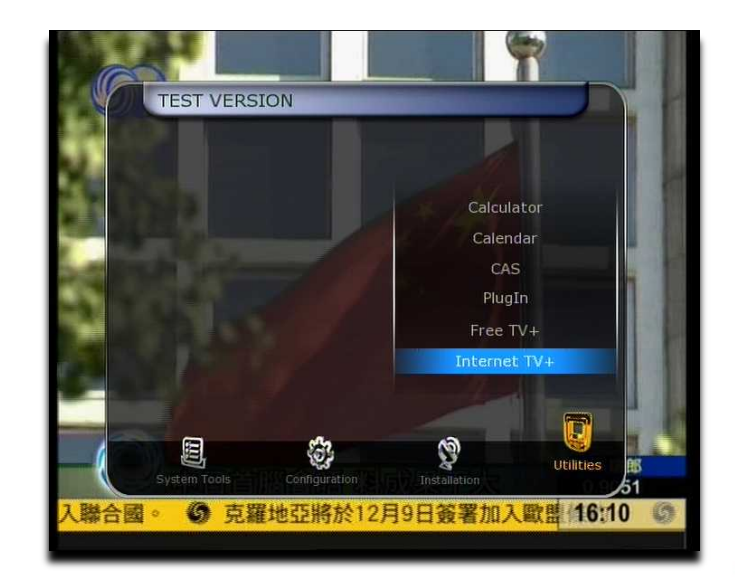

# How to USE

|      |           |               | Calculator<br>Calendar<br>CAS<br>PlugIn<br>Free TV+ |           |
|------|-----------|---------------|-----------------------------------------------------|-----------|
|      |           |               | Internet TV+                                        |           |
| Syst | tem Tools | Configuration | ()<br>Installation                                  | Utilities |

 Then, You will see main menu in Internet TV+

- In New S/W,
- You can see Internet TV+ menu.

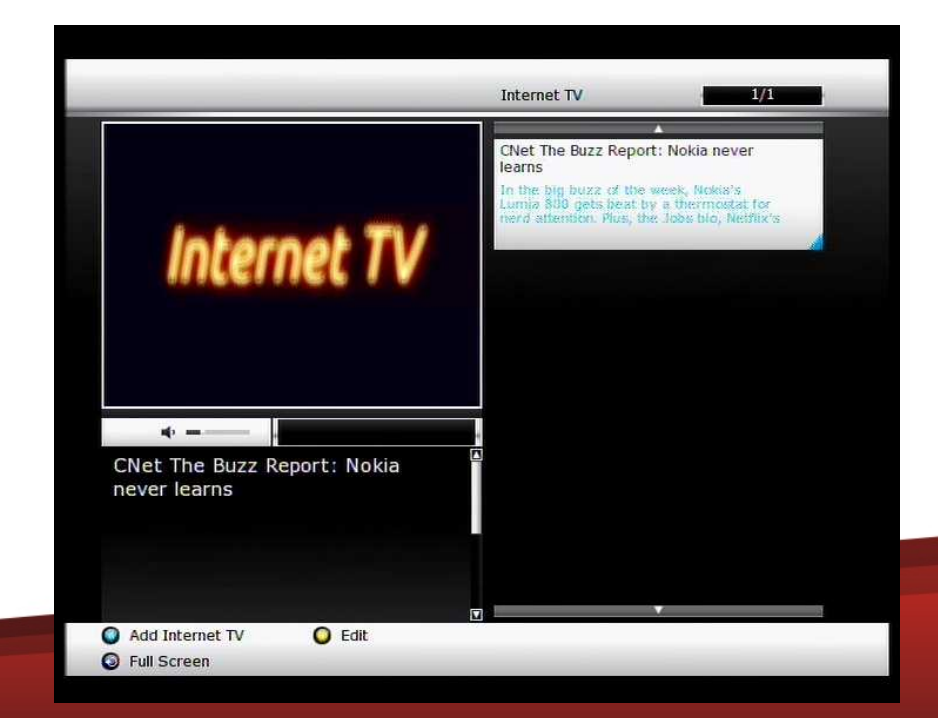

We would like to show you 2 kind of ways how to find Media URL address

### 1. Using S/W Tool : URL Snooper

- Run URL Snooper Program (download link)
- Go to the Site have video or audio clips (ex) Go to CNN.COM If you put only <u>http://www.cnn.com</u> URL, IPTV can not play this URL. You have to find media URL.
- Click the video that you want to see in CNN website
- > URL Snooper program will find a lot of URL's
- You have to find media URL in your program by searching filename extension such as mp4, flv, mp3, avi..etc

(ex) <u>http://ht.cdn.turner.com/cnn/big//world/2011/11/22/boulden-uk-thomas-cook-bad-</u>luck.cnn 640x360 dl.flv

→ This is the available URL and now you have URL address.

- ➤ Input this URL into the STB
- ➢ Now you can watch this contents in your STB

Please Watch the video in next page (You need WMV codec to watch video)

| Websites Help                      | WWW.B            | andicam.co.kr | ,D - C X @ 4 ช                    | ×     |
|------------------------------------|------------------|---------------|-----------------------------------|-------|
| Keyword Filter                     | Also Search For  |               |                                   |       |
| RLs (simplify some) •              | 1                | 자주 방문         | 우하는 사이트                           |       |
| Metwork 😰 Stop Search 🥒 Dieur Ret  | Pause            | Parse 1       |                                   |       |
| 1                                  |                  | Prot          |                                   |       |
|                                    |                  |               |                                   |       |
|                                    |                  | - U           |                                   |       |
|                                    |                  |               |                                   |       |
|                                    |                  | 1             |                                   |       |
|                                    |                  |               |                                   |       |
|                                    |                  | 1             |                                   |       |
|                                    |                  |               |                                   |       |
|                                    |                  | 1             |                                   |       |
|                                    |                  | 6             |                                   |       |
|                                    |                  | 1 선호할 만       | 한 다른 사이트 검색                       | 사이트 표 |
|                                    |                  | 말은 탭 다시       | 열기 • 이 마지막 세션 다시 열기 이 InPrivate 트 | 4라우징  |
|                                    |                  |               |                                   |       |
|                                    |                  |               |                                   |       |
|                                    |                  |               |                                   |       |
|                                    |                  |               |                                   |       |
|                                    |                  |               |                                   |       |
|                                    |                  |               |                                   |       |
|                                    |                  |               |                                   |       |
| m                                  |                  | •             |                                   |       |
|                                    |                  |               |                                   |       |
|                                    |                  |               |                                   |       |
|                                    |                  | ~1            |                                   |       |
| a URL:                             | Download Open in | n Browser     |                                   |       |
| te exceluted (% huddlesed level) A |                  |               |                                   |       |

We would like to show you 2 kind of ways how to find Media URL address

### 2. Explorer : View Source

- ➤ Go to the Site have video or audio clips (ex) Go to CNN.COM
- Press mouse right button on your Explorer and find view source
- > Then, you will see the a lot of HTML or some codes
- You have to find media URL in your windows by searching filename extension such as mp4, flv, mp3, avi..etc

(ex) <u>http://ht.cdn.turner.com/cnn/big//world/2011/11/22/boulden-uk-thomas-cook-bad-</u> luck.cnn 640x360 dl.fly

→ This is the available URL and now you have URL address.

➢ Input this URL into the STB

> Now you can watch this contents in your STB

You can also google by "rtmp streaming", "free streaming URL" or "free URL" then, you will find many media URL address.

Please Watch the video in next page

(You need WMV codec to watch video)

| www.Bandicam.co.kr |  |  |  |  |
|--------------------|--|--|--|--|
| 자주 방문하는 사이트        |  |  |  |  |
|                    |  |  |  |  |
|                    |  |  |  |  |
|                    |  |  |  |  |
|                    |  |  |  |  |
|                    |  |  |  |  |
|                    |  |  |  |  |

## How to **ADD** on STB

|                   |              | Internet TV 1/1                                                                                                    |
|-------------------|--------------|----------------------------------------------------------------------------------------------------|
|                   |              | CNet The Buzz Report: Nokia never                                                                                                 |
|                   |              | In the big buzz of the week, Nokia's<br>Lumia 800 gets beat by a thermostat for<br>nerd attention. Plus, the Jotis bio, Netflix's |
| Add Inte          | ernet TV URL |                                                                                                    |
| Install Type      | Input URL    |                                                                                                    |
| Title             |              |                                                                                                    |
| URL               |              |                                                                                                    |
| Description       |              |                                                                                                    |
| Media Type        | LIVE         |                                                                                                    |
| ADD               | EXIT         |                                                                                                    |
|                   |              |                                                                                                    |
|                   |              |                                                                                                    |
| O Add Internet TV | O Edit       |                                                                                                    |
| Full Screen       |              |                                                                                                    |

Install Type

: Input URL type (Fixed)

#### • Title

: Input Name of title (you will see it on the screen)

• URL

: Input the URL address You need media URL address

#### Description

: Description for URL (you will see it on the screen)

- Media Type
  - : Select LIVE or FILE type [LIVE]

Live streaming broadcasting [FILE]

Every URL excluding live streaming

# How to ADD on PC

- 1. Open url\_list.txt file
- 2. Edit the file as you see below

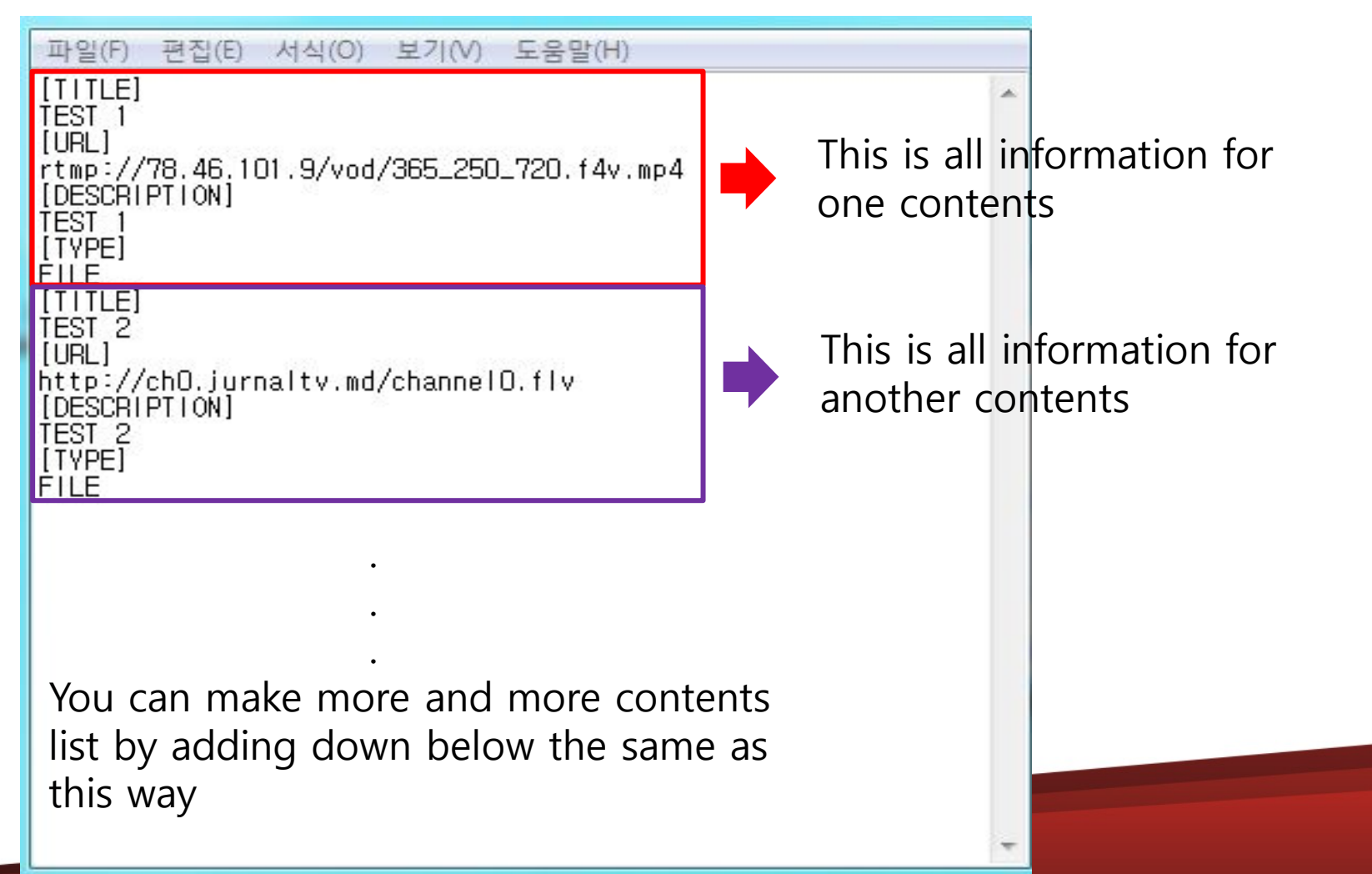

# How to ADD on PC

- 3. Copy the url\_list.txt file to USB
- 4. Put the USB in the STB then, You will see the screen below

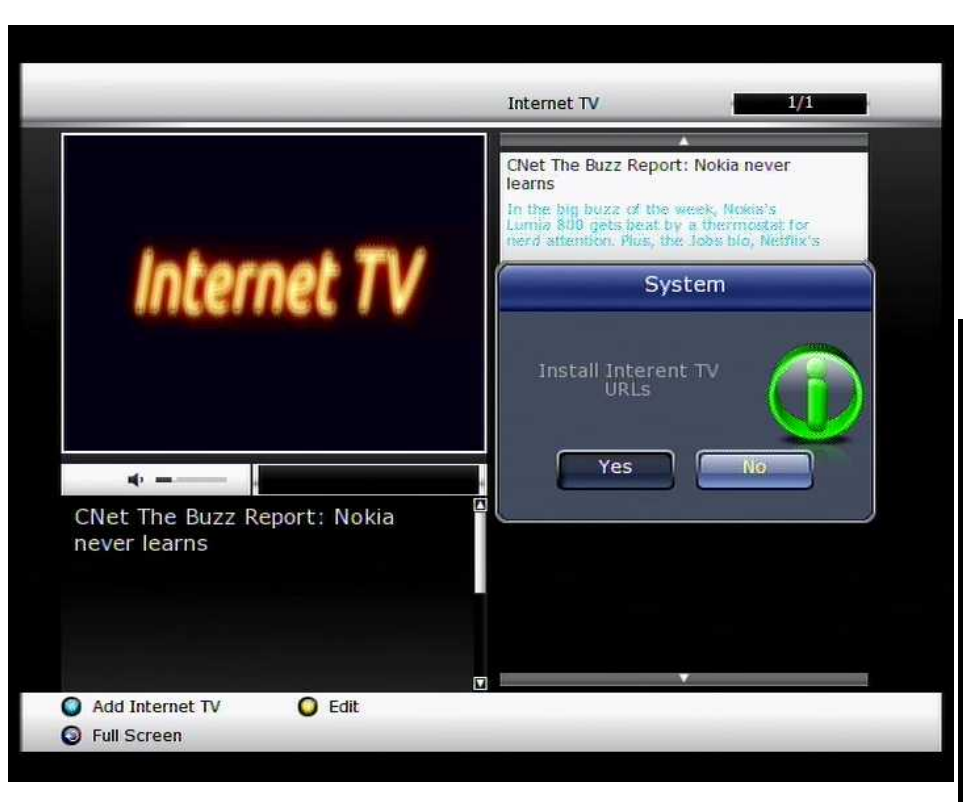

5. Click to Yes6. You will see the contents list as below

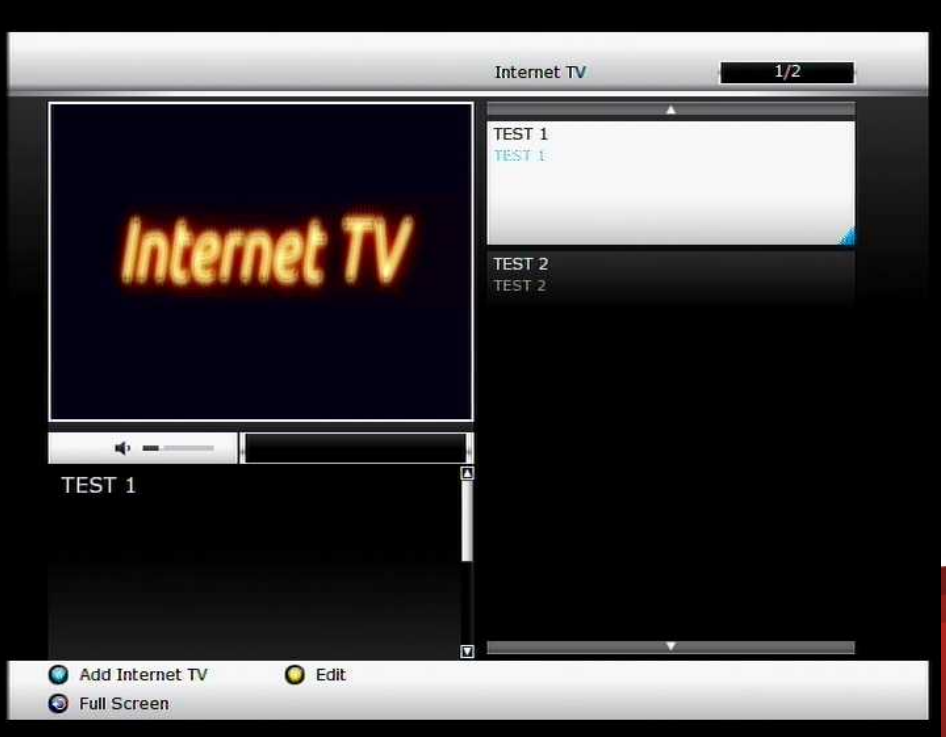

## How to Edit and Delete

| -           |                            | Internet TV                                                                | 1/1    |
|-------------|----------------------------|----------------------------------------------------------------------------|--------|
|             |                            | CNet The Buzz Report: Nokia nev<br>learns                                  | er     |
|             |                            | In the big buzz of the week, Nokia's<br>Lumia 800 gets beat by a thermosta | st for |
| E           | dit Internet TV URL        | There and the state in the second state in the                             | Long S |
| Title       | CNet The Buzz Report: No)  |                                                                            |        |
| URL         | http://feedproxy.google.c  |                                                                            |        |
| Description | In the big buzz of the wee |                                                                            |        |
| Media Type  | FILE                       |                                                                            |        |
| ОК          | EXIT DELETE                |                                                                            |        |
| never lea   | rns                        |                                                                            |        |
|             |                            |                                                                            |        |
|             |                            |                                                                            |        |
|             |                            |                                                                            |        |
| 🔘 Add Inter | net TV 🜔 Edit              |                                                                            |        |
| Full Scree  | n                          |                                                                            |        |

#### [EDIT]

- 1. Press Yellow to Edit
- 2. You can Edit,

Title URL Description Media Type

#### [DELETE]

- 1. By clicking delete,
- 2. You can delete contents